## ИНСТРУКЦИИ ЗА РАБОТА С ПЛАТФОРМА ЗА ДИСТАНЦИОННО ОБУЧЕНИЕ ЗА ПРЕПОДАВАТЕЛИ НА ЦЕНТЪР ЗА ПРОФЕСИОНАЛНО ОБУЧЕНИЕ КЪМ "ХАРМОНИЯ 1"ООД

#### В тези инструкции ще намерите:

1. Как да влезем в плаформата за обучение?

Адресът на платформата за обучение **MOODLE** е

#### http://remote.harmonia1.com/

Паролата се въвежда в горния десен ъгъл на сайта-вход

За паролата имат значение малките и големите букви и символи. Моля не променяйте паролата и потребителското си име! Ако я забравите, или я изгубите - свържете се с нас, за да Ви дадем нова

| ] moodle.harmonia1.com                                                                                                    |                            |                                                                                                    |
|----------------------------------------------------------------------------------------------------|----------------------------|----------------------------------------------------------------------------------------------------|
| 🕼 FDF to Word Conve 🖸 https://dashboard.t 🗋 Hoe pasgen 🔯 moodle.harmonia                                                                                                    | ٤e                         |                                                                                                    |
| Център за професионално обучение 'Хармония'                                                                                                    |                            | Патребитепско име Гарола Вход                                                                          |
| ДИСТАНЦИОННО ОБУЧЕНИЕ                                                                                                    |                            | ЧЕТВЪРТЪК 01 ОКТОМВРИ 2015                                                                             |
| навигация                                                                                                    | Търсене на хурсове: Напред | РЪКОВОДСТВО ЗА УПОТРЕБА 🔹                                                                              |
| Но-зала странкца<br>В Ускази<br>Стантурна за чат<br>Стантурна за чат<br>Стантурна собрения<br>Стантурна собрения<br>Продокти<br>Продокти<br>Продок<br>Продок<br>Продок<br>Продокти<br>Продок<br>Продок<br>Продо |                            | Or <b>TVK</b> woke ga past legare namero pakolesgare namero.                                           |
| П Рисподтого и улотрийи за лидио занеутоции<br>• курске:<br>• дейности •                                                                                                    |                            | Модил за овечение на<br>прегодазатели за узвота с<br>платоопила за дистанционно<br>обичение            |
| Чалов     ПОСЛЕДИИ ДЕЙНОСТИ     А     Дейности      дейности      дейности      дейности      дейности      диности      дейности      диности      диности                                                                                                    |                            |                                                                                                    |
| <ul> <li>МПАТИН ПОТРЕБИТЕЛИ</li> <li>ОНЛАЙН ПОТРЕБИТЕЛИ</li> </ul>                                                                                                    |                            | повече помощ за модула за обучение на<br>преподаватели за добта с платформата<br>може да намерите ТУК. |
| Нищо                                                                                                    |                            | ПРЕДСТОЯЩИ СЪБИТИЯ                                                                                     |
| ПРОГРАМА "АЗ МСГА ПОВЕЧЕ"                                                                                                    |                            | Отиди на календар                                                                                      |

## 2. Какви настройки да направим преди първа консуклтация ?

Преди да започнете работа трябва да пробвате връзката:

1. Използвайте външен микрофон и слушалки.

2. Изключете всички външни източници на звук - телевизор, радио и др. Осигурете пълна тишина в помещението по време на конферентната връзка.

3. По време на връзката Вие не трябва да чувате гласа си от колонките. Намалете звука на колонките така че да чувате другите участници, но да не е по-силен, за да не влиза звук в микрофона.

4. По време на връзката с нас камерата не трябва да е включена към друга програма - само към тази на връзката с нас, т.е., ако сте пробвали камерата преди това с нейна програма към компютъра, за да се видите на екрана, изключете я. Софтуерът на връзката с нас сам ще намери камерата Ви и ще се видите по време на конференцията.

Ко не спазвате тези условия, получава се микрофония, т.е. силен шум по време на връзката, или прекъсване по време на контакта.

## 3. <u>Къде да открием датите за консултации?</u>

• Ваш ангажимент е да прегледате графика си след като сте го получили от учебен отдел и да видите датите за видео консултациите за предметите, по които преподавате.

|        | 1                              |                         | 1                 |                                          |                              |
|--------|--------------------------------|-------------------------|-------------------|------------------------------------------|------------------------------|
| 43     | от 24/05/2014<br>до 24/05/2014 | от 00:00 ч. до 23:59 ч. | 8 ч. теория       | Тема за деня:<br>Документационна система | Румяна Йорданова<br>Петрова  |
| 44     | от 25/05/2014<br>до 25/05/2014 | от 00:00 ч. до 23:59 ч. | 8 ч.<br>практика  | Тема за деня:<br>Работа с армв           | Румяна Йорданова<br>Петрова  |
| 45     | от 28/05/2014<br>до 27/05/2014 | от 00:00 ч. до 23:59 ч. | 16 ч.<br>практика | Тема за деня:<br>Работа с арма           | Румяна Йорданова<br>Петрова  |
| 46     | от 28/05/2014<br>до 31/05/2014 | от 00:00 ч. до 23:59 ч. | 32 ч.<br>практика | Тема за деня:<br>Производствена практика | Румяна Йорданова<br>Петрова  |
| 47     | от 01/06/2014<br>до 04/06/2014 | от 00:00 ч. до 23:59 ч. | 32 ч.<br>практика | Тема за деня:<br>Производствена практика | Румяна Йорданова<br>Петрова  |
| 48     | от 05/06/2014<br>до 08/06/2014 | от 00:00 ч. до 23:59 ч. | 32 ч.<br>практика | Тема за деня:<br>Производствена практика | Румяна Йорданова<br>Петрова  |
|        | от 09/06/2014                  |                         | 32 ч.             | Тема за деня:                            | Румяна Йорданова             |
| 49     | до 12/06/2014                  | от 00:00 ч. до 23:59 ч. | практика          | Производствена практика                  | Петрова                      |
|        | от 13/06/2014                  |                         | 32 ч.             | Тема за деня:                            | Румяна Йорданова             |
| 50     | до 16/06/2014                  | от 00:00 ч. до 23:59 ч. | практика          | Производствена практика                  | Петрова                      |
| 51     | от 17/06/2014<br>до 20/06/2014 | от 00:00 ч. до 23:59 ч. | 32 ч.<br>практика | Тема за деня:<br>Английски език          | Сашо Николов<br>Рангелов     |
| 52     | от 21/06/2014<br>до 24/06/2014 | от 00:00 ч. до 23:59 ч. | 32 ч.<br>практика | Тема за деня:<br>Английски език          | Сашо Николов<br>Рангелов     |
| Консул | тации                          |                         |                   |                                          |                              |
| 1      | 11/02/2014                     | от 19:00 до 19:45       |                   | Тема за деня:<br>1. Коно отание: 35VT    | Румяна Йорданова<br>Петгореа |
|        |                                |                         |                   | Тама за лека:                            | Bana Havonnea                |
| 2      | 15/02/2014                     | от 19:45 до 20:30       |                   |                                          | Housen                       |
|        |                                |                         |                   | Z. попоузнация кономико                  | Rana Havonnea                |
| 3      | 18/02/2014                     | от 19:45 до 20:30       |                   |                                          | Heurom                       |
| 4      | 23/02/2014                     | or 19:00 ao 19:45       |                   | Тама за пача:                            | Румана Йолланова             |

### 4. <u>Къде да открием видео консултациите в платформата</u>?

Разделът за видео консултация за специалност/език ще откриете в менюто "Категории", който се намира в дясната част на сайта след "Предстоящи събития"

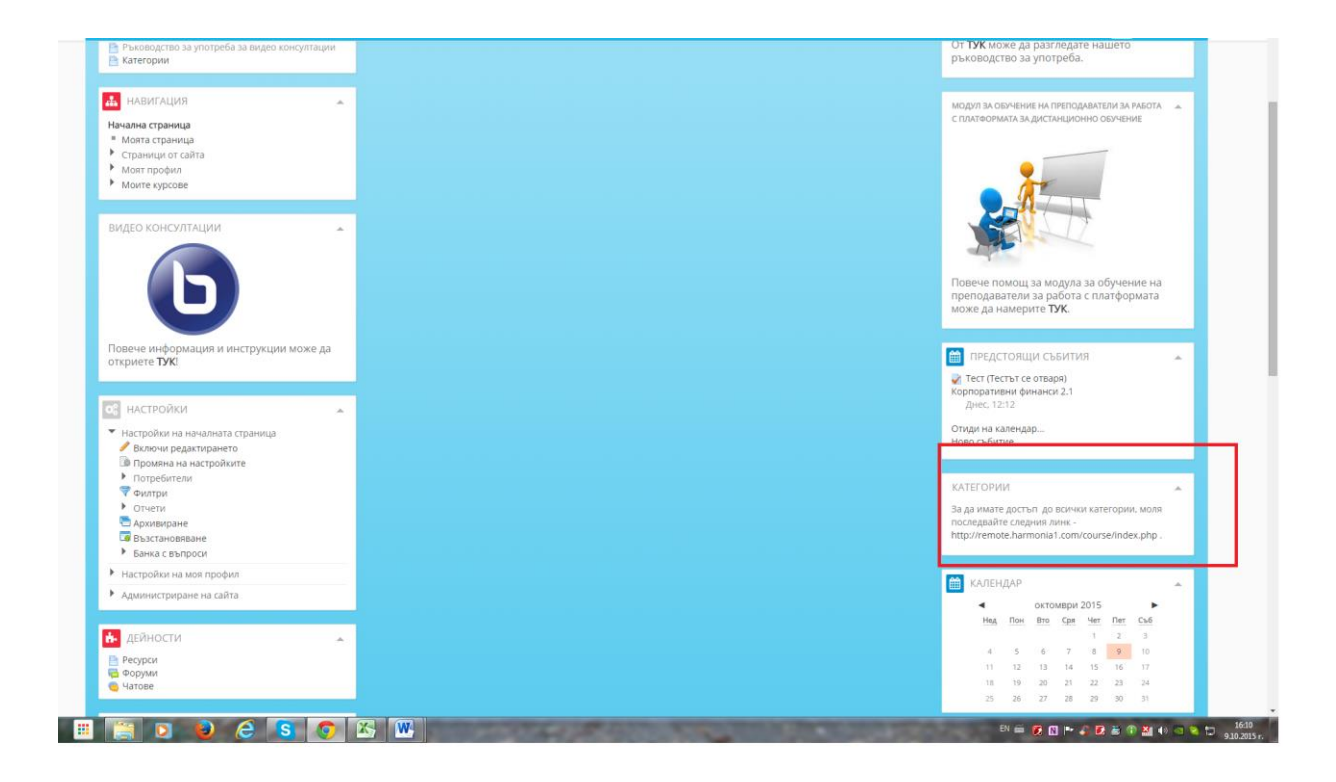

#### Натискате линка, посочен отдолу

| Категории                            | ръководство за употреба.                                                                                        |
|--------------------------------------|----------------------------------------------------------------------------------------------------|
|                                      |                                                                                                    |
| навигация                            | модул за обричение на преподаватели за работа                                                                   |
| чална страница                       | ב ונויטישטרפועראל אין אין אינגער אוויאראט אין אין אינגער אוויאראט אין אין אינגער אין אין אין אין אין אין אין אי |
| Моята страница                       |                                                                                                    |
| Страници от сайта                    |                                                                                                    |
| Моят профил                          |                                                                                                    |
| Моите курсове                        |                                                                                                    |
|                                      |                                                                                                    |
|                                      |                                                                                                    |
| део консултации                      |                                                                                                    |
|                                      |                                                                                                    |
|                                      | 30%                                                                                                    |
|                                      | Повече помощ за модула за обучение на                                                                           |
|                                      | преподаватели за работа с платформата                                                                           |
|                                      | може да намерите ТУК.                                                                                           |
|                                      |                                                                                                    |
| вече информация и инструкции може да |                                                                                                    |
| риете ТУК!                           | предстоящи събития                                                                                              |
|                                      | 🚽 Тест (Тестът се отваря)                                                                                       |
|                                      | Корпоративни финанси 2.1                                                                                        |
| настройки                            | Днес, 1232                                                                                                    |
| Настройки на начадната страница      | Отиди на календар                                                                                               |
| Включи редактирането                 | Ново събитие                                                                                                    |
| Промяна на настройките               |                                                                                                    |
| Потребители                          |                                                                                                    |
| 7 Филтри                             | КАТЕГОРИИ                                                                                                    |
| Отчети                               | За да имате достъп, до всички категории, моля                                                                   |
| Архивиране                           | последвайте следния линк -                                                                                      |
| Възстановяване                       | antp://remote.harmonia1.com/course/index.php                                                                    |
| Банка с въпроси                      |                                                                                                    |
| астройки на моя профил               | M KAREWAAD                                                                                                    |
| дминистриране на сайта               |                                                                                                    |
|                                      | • октомври 2015 •                                                                                               |
| an                                   | Head Took Bito Cpa Yeet Tier Club                                                                               |
| дейности 🔺                           | 1 2 3                                                                                                    |
| Ресурси                              | 4 5 6 7 8 9 10                                                                                                  |
| Роруми                               | 11 12 13 14 15 16 17                                                                                            |
| Татове                               | 10 19 20 21 22 23 24                                                                                            |
|                                      |                                                                                                    |
|                                      |                                                                                                    |

Ще Ви се заредят всички предлагани курсове

| център за професионално обучение 'Хар                                  | МОНИЯ' Български (bg) +                  | Дима -                                                                              |
|------------------------------------------------------------------------|------------------------------------------|-------------------------------------------------------------------------------------|
| 🛻 навигация 🝝                                                          | Търсене на курсове: Напред               | МОДУЛ ЗА ОБУЧЕНИЕ НА КУРСИСТИ ЗА РАБОТА С 🔺<br>ПЛАТФОРМАТА ЗА ДИСТАНЦИОННО ОБУЧЕНИЕ |
| Начална страница<br>• Моята страница<br>• Страници от сайта            | видео консултации                        | онване на всички                                                                    |
| <ul> <li>Монтекурсове</li> <li>Курсове</li> </ul>                      | • ГОТВАЧ                                 |                                                                                     |
|                                                                        | • СЕРВИТЬОР-БАРМАН                       |                                                                                     |
|                                                                        | • КОМПЮТЪРНА ТЕХНИКА И ТЕХНОЛОГИИ        | От ТУК може да разгледате нашето<br>ръководство за употреба.                        |
|                                                                        | недвижими имоти                          | МОДУЛ ЗА ОБУЧЕНИЕ НА ПРЕПОДАВАТЕЛИ ЗА РАБОТА                                        |
| U                                                                      | • БИБЛИОТЕКОЗНАНИЕ                       | С ПЛАТФОРМАТА ЗА ДИСТАНЦИОННО ОБУЧЕНИЕ                                              |
| Повече информация и инструкции може да<br>откриете <b>ТУК</b> !        | • ОЧНА ОПТИКА                            |                                                                                     |
|                                                                        | • ИКОНОМИЧЕСКО ИНФОРМАЦИОННО ОСИГУРЯВАНЕ |                                                                                     |
| <ul> <li>НАСТРОИКИ</li> <li>Настройки на моя профил</li> </ul>         | • ОРГАНИЗАЦИЯ НА ХОТЕЛИЕРСТВОТО          |                                                                                     |
| <ul> <li>Администриране на сайта</li> </ul>                            | • ГОРСКО СТОПАНСТВО И ДЪРВОДОБИВ         | Повече помощ за модуда за обучение на                                               |
| ПРОГРАМА "АЗ МОГА ПОВЕЧЕ"                                              | ФРЕНСКИ ЕЗИК                             | преподаватели за работа с платформата<br>може да намерите <b>ТУК</b> .              |
| Comments Contraction                                                   | • ТУРСКИ ЕЗИК                            | KATEFODMM                                                                           |
|                                                                        | РУСКИ ЕЗИК                               | За да имате достъп до всички категории, моля                                        |
| за повече подороности влезте в санта ни http://<br>азмогаповече.com/ . | италиански език                          | http://remote.harmonia1.com/course/index.php .                                      |
| ЦЕНТЪР ЗА ПРОФЕСИОНАЛНО ОБУЧЕНИЕ 🔺                                     | • ГРЪЦКИ ЕЗИК                            | ИНФОРМАЦИЯ                                                                          |
| "ХАРМОНИЯ"                                                             | • БИЗНЕС УСЛУГИ                          | Няма важна информация към момента.                                                  |
| For THE DIN                                                            | ▶ ТЪРГОВИЯ                               | 🛪 последни новини                                                                   |

За да влезете във видео консултация, кликвате върху "Видео консултации". Тогава ще ви се разгъне менюто и ще виждате всички видео консултациия за (*специалност или език*).

| ентър за професионално обучение 'Х                                                                                                    | армония' Български (bg) +                                       |                                                                                                    | Дима -                                                              |  |
|----------------------------------------------------------------------------------------------------|-----------------------------------------------------------------|----------------------------------------------------------------------------------------------------|---------------------------------------------------------------------|--|
| Страници от сайта<br>Моят профил                                                                                                    | Търсене на курсове:                                             | Напред 👻 Свиване н                                                                                       | на всичени                                                          |  |
| <ul> <li>Kypcose</li> </ul>                                                                                                    | Страница: 1 2 (                                                 | (Следваща)                                                                                               |                                                                     |  |
| <ul> <li>ВИДЕО КОНСУЛТАЦИИ</li> <li>Видео консултация за Френски език</li> </ul>                                                                    | <ul> <li>видео консултация за френски език</li> </ul>           |                                                                                                    |                                                                     |  |
| <ul> <li>Видео консултации за Турски език</li> <li>Видео консултации за Руски език</li> </ul>                                                       | ВИДЕО КОНСУЛТАЦИИ ЗА ТУРСКИ ЕЗИК                                |                                                                                                    | От <b>Тук</b> може да разгледате нашето<br>ръководство за употреба. |  |
| <ul> <li>Видео консултации за италиански език</li> <li>Видео консултации за "Гръцки език"</li> <li>Видео консултации за "Английски език"</li> </ul> | <ul> <li>ВИДЕО КОНСУЛТАЦИИ ЗА РУСКИ ЕЗИК</li> </ul>             |                                                                                                    |                                                                     |  |
| Видео консултации за "Испански език"<br>Видео консултации за "Немски език"                                                                          | • ВИДЕО КОНСУЛТАЦИИ ЗА ИТАЛИАНСКИ ЕЗИК                          |                                                                                                    | с платформата за дистанционно обучение                              |  |
| <ul> <li>Видео консултации за Икономическо<br/>информационно ос</li> <li>Видео консултация за Бизнес услуги</li> </ul>                              | • ВИДЕО КОНСУЛТАЦИИ ЗА "ГРЪЦКИ ЕЗИК"                            |                                                                                                    |                                                                     |  |
| <ul> <li>Видео консултации по ЗБУТ. Основи на<br/>управлението</li> </ul>                                                                           | • ВИДЕО КОНСУЛТАЦИИ ЗА "АНГЛИЙСКИ ЕЗИК"                         |                                                                                                    |                                                                     |  |
| <ul> <li>Видео консултации за Дигитална<br/>компетентност</li> <li>Видео консултация за Търговия</li> </ul>                                         | <ul> <li>видео консултации за "испански език"</li> </ul>        |                                                                                                    |                                                                     |  |
| <ul> <li>Видео консултации за Финансова отчетност</li> <li>Видео консултации за Административно</li> </ul>                                          | ВИДЕО КОНСУЛТАЦИИ ЗА "НЕМСКИ ЕЗИК"                              |                                                                                                    |                                                                     |  |
| обслужване<br>Видео консултация за Индустрия<br>Видео консултация за Икономическа                                                                   | <ul> <li>ВИДЕО КОНСУЛТАЦИИ ЗА ИКОНОМИЧЕСКО ИНФОРМ</li> </ul>    | преподаватели за водула за обучение на<br>преподаватели за работа с платформата<br>може да намерите ТУК. |                                                                     |  |
| информатика<br>Видео консултации за Електронна търговия                                                                                             | <ul> <li>ВИДЕО КОНСУЛТАЦИЯ ЗА БИЗНЕС УСЛУГИ</li> </ul>          |                                                                                                    |                                                                     |  |
| <ul> <li>Видео консултация за Програмно<br/>осигуряване</li> <li>Видео консултация за Индустриални</li> </ul>                                       | <ul> <li>ВИДЕО КОНСУЛТАЦИИ ПО ЗБУТ, ОСНОВИ НА УПРАВЛ</li> </ul> | ЕНИЕТО, ИКОНОМИКС, АНГЛИЙСКИ ЕЗИК                                                                        | За да имате достъп до всички категории, моля                        |  |
| отношения<br>Видео консултация Компютърна анимация                                                                                                  | <ul> <li>ВИДЕО КОНСУЛТАЦИИ ЗА ДИГИТАЛНА КОМПЕТЕНТНО</li> </ul>  | DCT                                                                                                    | http://remote.harmonia1.com/course/index.php .                      |  |
| <ul> <li>Видео консултации за Системен програмист</li> <li>Видео консултации за Икономика и<br/>менилжмънт</li> </ul>                               | <ul> <li>ВИДЕО КОНСУЛТАЦИЯ ЗА ТЪРГОВИЯ</li> </ul>               |                                                                                                    | ИНФОРМАЦИЯ                                                          |  |
| <ul> <li>Видео Консултации за Оператор на<br/>компютър</li> </ul>                                                                                   | <ul> <li>ВИДЕО КОНСУЛТАЦИИ ЗА ФИНАНСОВА ОТЧЕТНОСТ</li> </ul>    |                                                                                                    | Няма важна информация към момента.                                  |  |
| <ul> <li>Видео консултации за професия<br/>"Компютърен график"</li> <li>Видео консултации за професия "Графицен</li> </ul>                          | <ul> <li>ВИДЕО КОНСУЛТАЦИИ ЗА АДМИНИСТРАТИВНО ОБСЛ.</li> </ul>  | УЖВАНЕ                                                                                                   | 📢 последни новини 🔺                                                 |  |
| дизайнер"<br>Видео консултации за професия "Малък и                                                                                                 | <ul> <li>ВИДЕО КОНСУЛТАЦИЯ ЗА ИНДУСТРИЯ</li> </ul>              |                                                                                                    | Добавяне на нова тема<br>(Все още не са публикувани никакви новини) |  |
| среден бизнес"<br>Видео консултации за професия<br>"Считово витав"                                                                                  | <ul> <li>видео консултация за икономическа информ/</li> </ul>   | атика                                                                                                    |                                                                     |  |

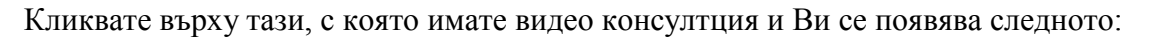

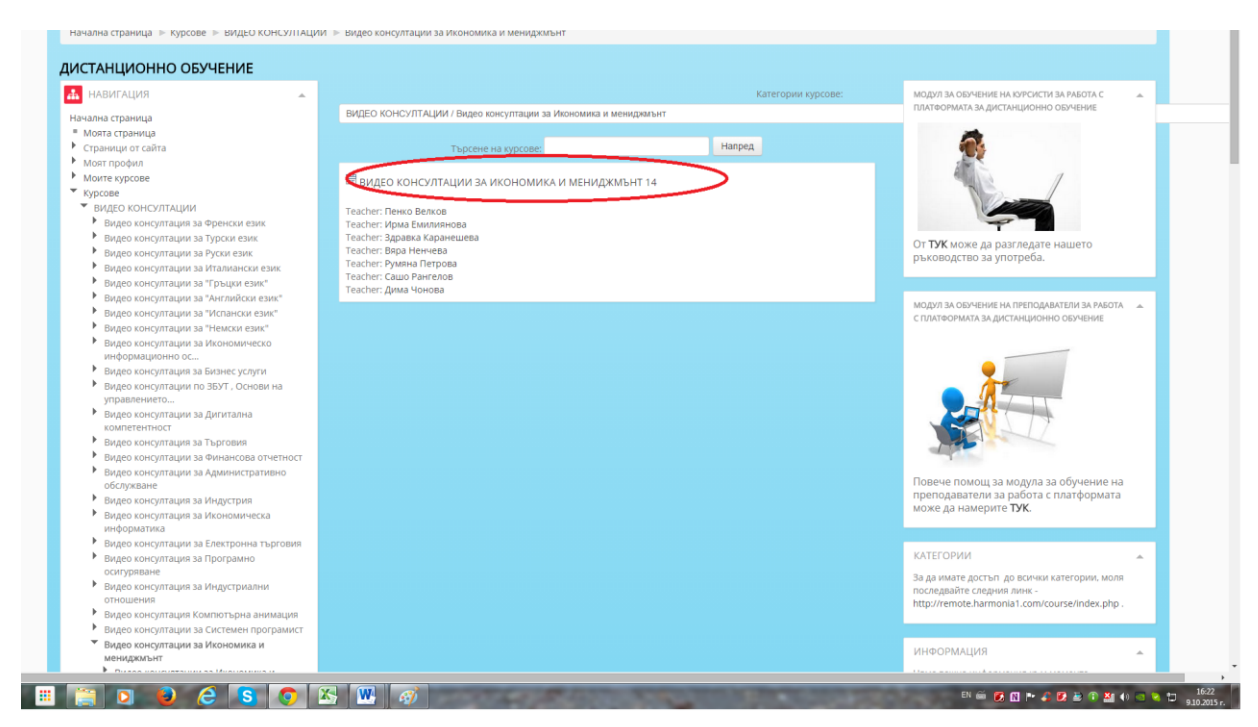

#### 5. Как да влезем във видео консултация?

След като сте влезли вече в раздела за видео консултациите, ще видите сини бутони, на които пише "Видео консултация" и след това името на преподавател. Влизате на този бутон, на който пише вашето име.

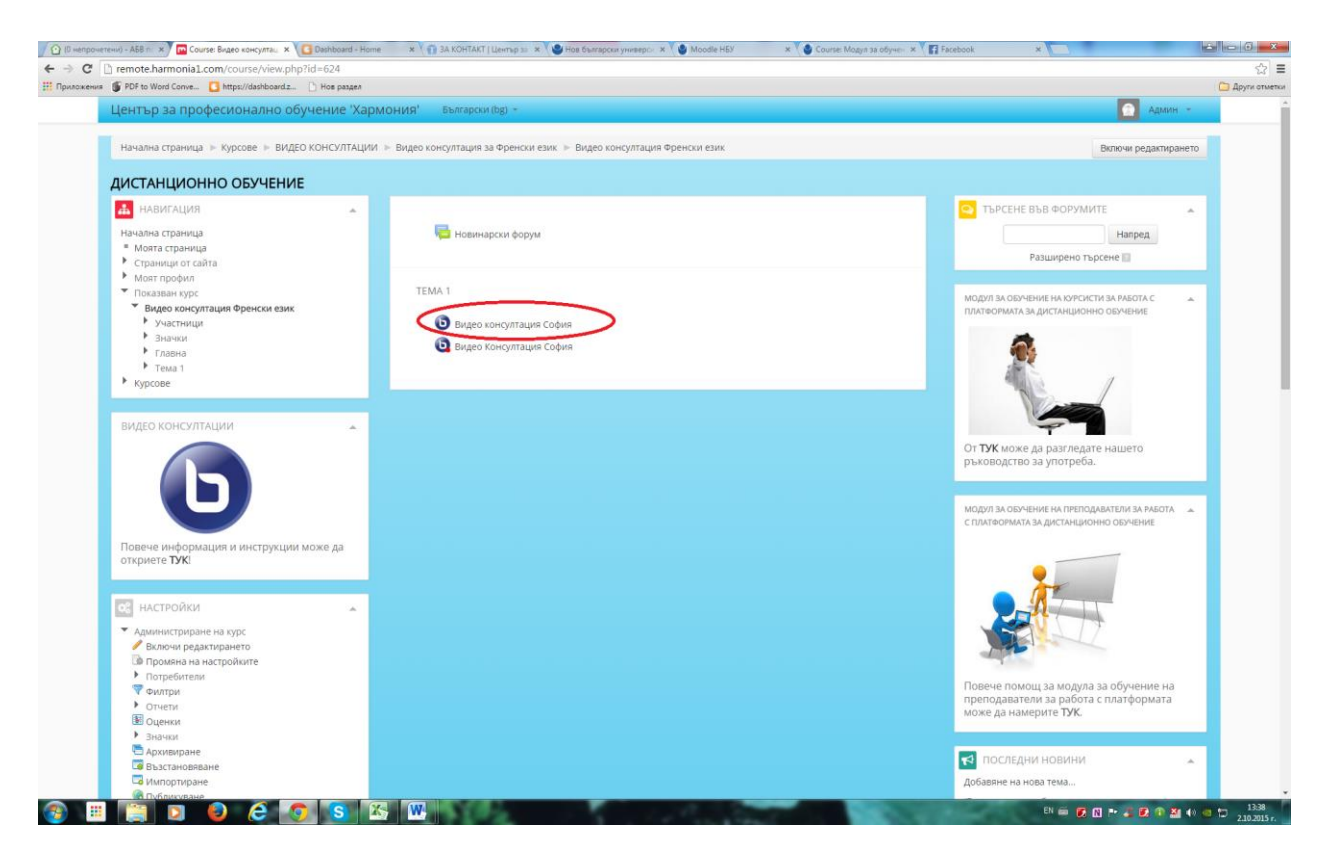

След натискане на този бутон, системата Ви прехвърля към раздела за конферентната връзка. Появява се следното:

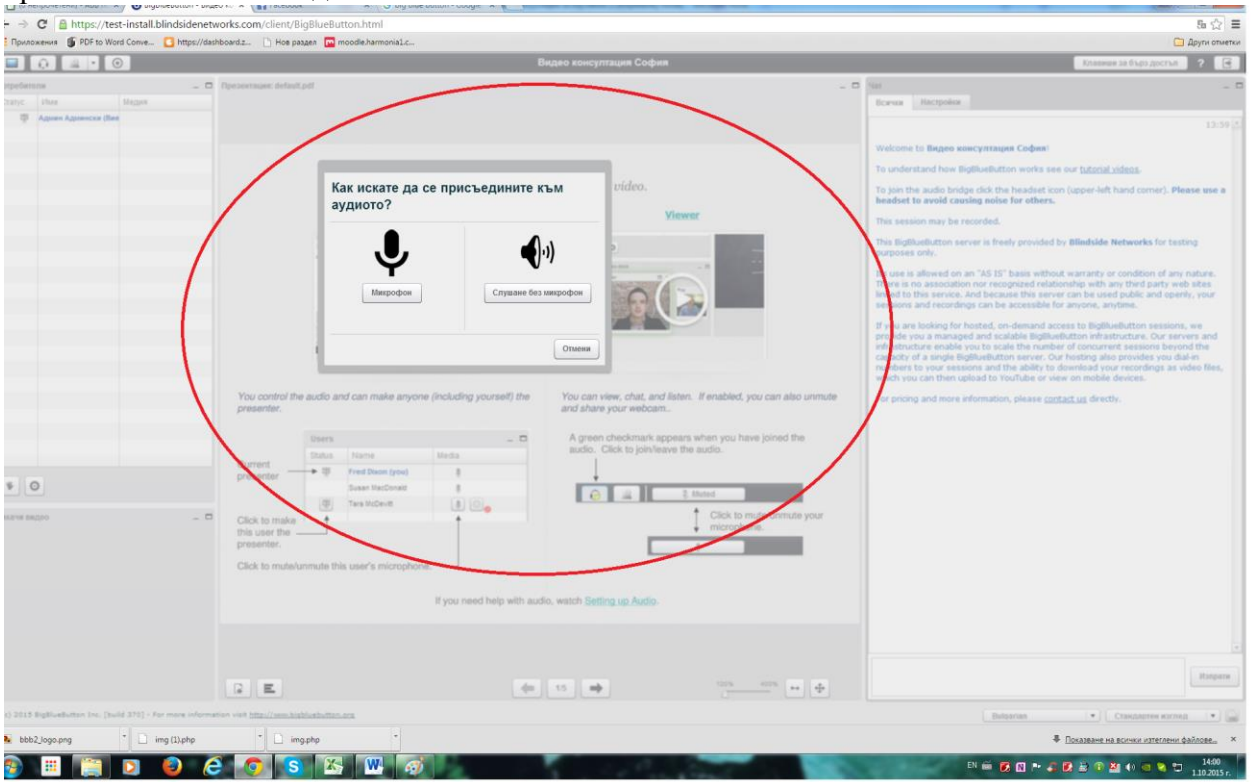

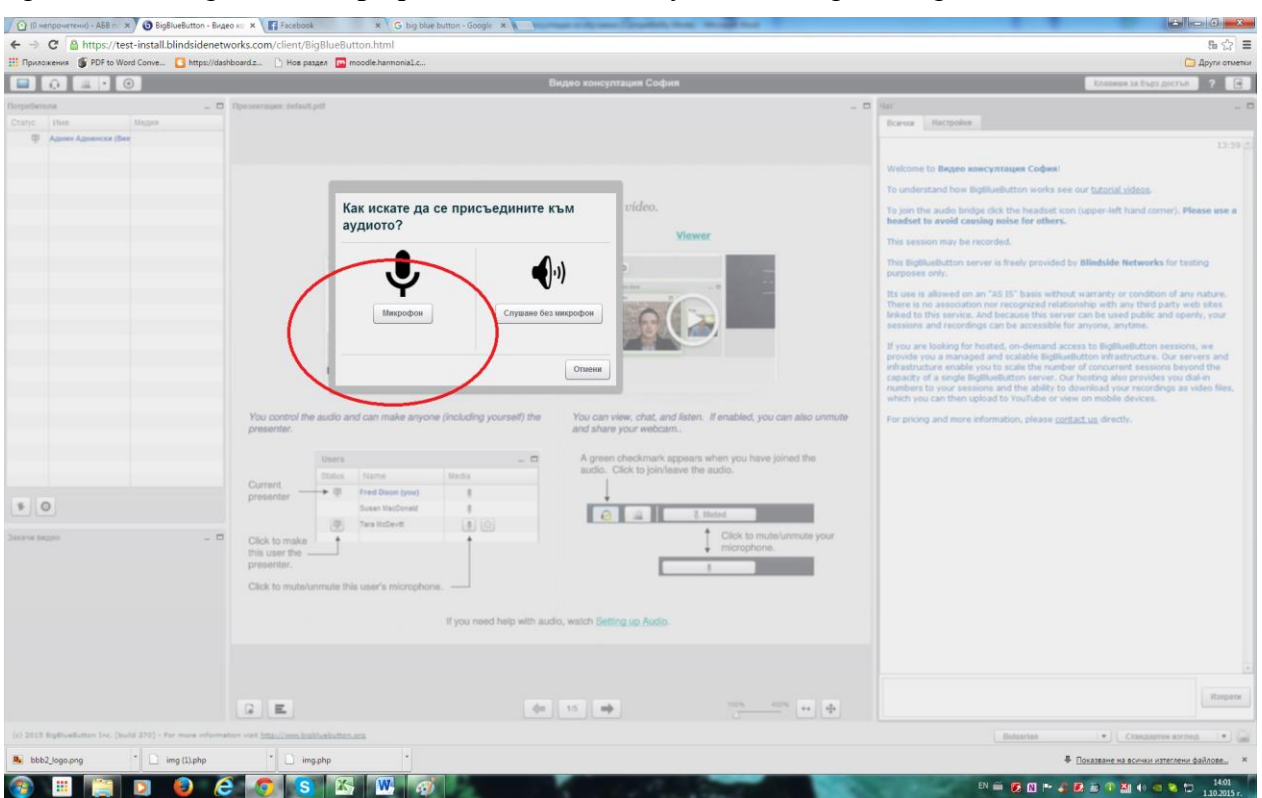

Трябва да изберете "Микрофон", за да може да участвате в разговора.

От падащото меню избирате името на вашия микрофон и кликнете върху "Изпробвай говорителите".

При избор на микрофон от падащото меню понякога има повече от един вариант за избор. За да разберете кой е точният, трябва да изпробвате всички и да намерите този, които зарежда звук в слушалките Ви.

| 🕜 (В непрочетени) - АБВ п 🗴 🗿 BigBlueButton - Видео             | xx x 🕅 Facebook X G big blue button - Google x                                                                                                    |                                                                                                    |
|-----------------------------------------------------------------|----------------------------------------------------------------------------------------------------|----------------------------------------------------------------------------------------------------|
| ← → C A https://test-install.blindsidenetwo                     | orks.com/client/BigBlueButton.html                                                                                                    |                                                                                                    |
| III Приложения 🌀 PDF to Word Conve 🚺 https://dashb              | oardz 🗋 Hos pagea 🔽 moodle.harmonial.c                                                                                                    | 🗀 Други отметки                                                                                                    |
| 0 . 0                                                           | Видео консултация София                                                                                                    | Клазяцая за бърз достья 🧧 🧃                                                                                                    |
| Propoderena - O I                                               | Tipesentaujee: defeuit.pdf                                                                                                    | Her                                                                                                    |
| Ф Арнин Арнински (Вие                                           |                                                                                                    | Darias management                                                                                                    |
|                                                                 |                                                                                                    | 11.29                                                                                                    |
|                                                                 |                                                                                                    | Welcome to Видео консултация София!                                                                                                    |
|                                                                 | Welcome!<br>Click below to watch a tutorial video.                                                                                                    | To understand now signification works see our <u>current verses</u> .                                                                                                    |
|                                                                 |                                                                                                    | headset to avoid causing noise for others.                                                                                                    |
|                                                                 | Moderator/Presenter Viewer                                                                                                    | This session may be recorded.                                                                                                    |
|                                                                 | The Drevision Alexandre                                                                                                    | This BigBlueButton server is freely provided by Blindside Networks for testing<br>purposes only.                                                                                                    |
|                                                                 | Тест на звука ?                                                                                                    | Its use is allowed on an "AS IS" basis without warranty or condition of any nature.<br>There is no association nor recognized relationship with any third party web sites<br>lerked to this service. And because this server can be used public and openly, your<br>services and tecorodinos can be acressible for anyone another.                                                                                                    |
| <ul> <li>O</li> <li>Deserve inspire</li> <li>O</li> </ul>       | Vou control file audio and can make anyo<br>presenter.     Sa wah apôtype seys: Morris Hanonzealite c.rguaanus c.<br>Mapodori     Image audio and can make anyo<br>can make anyo<br>presenter.     Image audio and can make anyo<br>presenter.     Image audio and can make anyo<br>presenter.     Image audio and can make anyo<br>presenter.     Image audio and can make anyo<br>presenter.     Image audio and can make anyo<br>presenter.     Image audio and can make anyo<br>presenter.     Image audio and can make anyo<br>presenter.     Image audio and can make anyo<br>presenter.     Image audio audio a | If you are looking for hosted, on-demand access to Biglikulation sensions, we<br>provide you a managed and scalable Biglikulation infrastructure. Our servers and<br>enhanturuler analysis of the number of noncontract sension beyond the<br>capacity of a single biglikulation server. Our heating also periodical you date<br>in the sension of the sension of the sension of the sension of the<br>capacity of a single biglikulation server. Our heating also periodical you date<br>which you can then updoted to You/Labe or view on mobile devices.<br>For pricing and more information, please <u>contact you</u> directly. |
|                                                                 | Treaserter T T T T T T T T T T T T T T T T T T T                                                                                                    |                                                                                                    |
|                                                                 |                                                                                                    | Rimpate                                                                                                    |
| (c) 2013 Righteellutter Ive. (build 270) - For more information | es vons <u>hman//wes.kenklorikuttas.ana</u>                                                                                                    | Butserian • Crawarere warnes •                                                                                                    |
| 🚨 bbb2_logo.png 👘 🗋 img (1).php                                 | · 🗋 impphp ·                                                                                                    | Показване на всички изтеглени файлове ×                                                                                                    |
| 🚳 🗉 🔚 🖸 🙆 🤗                                                     |                                                                                                    | EN 🚔 👩 🕅 🏲 🖨 🗗 🏝 🕫 🚵 40 👊 📚 🗁 1403                                                                                                    |

Щом чуете звука, значи сте направили правилните настройки и може да се включите в консултацията с кликване върху " Напред".

| 🗲 🤿 С 📸 https://test-install.blindsidenetw<br>III Приложения 🍯 PDF to Word Conve 🔼 https://dash | nboardz                                                                                |                                                                                                    |                                      |                                                                                                    | Dpyrs orset                                                                                                    |
|-------------------------------------------------------------------------------------------------|----------------------------------------------------------------------------------------|----------------------------------------------------------------------------------------------------|--------------------------------------|----------------------------------------------------------------------------------------------------|----------------------------------------------------------------------------------------------------|
|                                                                                                 |                                                                                        | Видео консултация С                                                                                                    | офия                                 |                                                                                                    | Клавных за бърз достъя 🛛 🤊                                                                                                    |
| Despedences _ 0 0<br>Crany: Use: Magen<br>@ AgenericAgenetics(Dec                               | Tipeseenayee: default.pdf                                                              |                                                                                                    |                                      | Har<br>Born<br>Webs                                                                                                    | - Hacqueine                                                                                                    |
|                                                                                                 |                                                                                        | Welcome!<br>Click below to watch a tutorial video                                                                                                    | ).                                   | To un<br>To joi<br>head                                                                                                    | dentand how BigBlueButton works see our <u>tutorial videos</u> .<br>In the audio bridge click the headset icon (upper-left hand corner), <b>Please use a</b><br>set to <b>avoid cossing noise for others</b> .                                                                                                    |
|                                                                                                 | Moderator/Pres                                                                         | enter                                                                                                    | Ylawer                               | This I<br>This 5<br>purport                                                                                                    | resson may be recorded.<br>igBioblicts server is freely provided by Blindside Networks for testing<br>res only.<br>Is is allowed on an "ASIB" basis without warranty or condition of any nature.                                                                                                    |
|                                                                                                 | Vou control the audio and can make anyor<br>presenter:                                 | Тест на звука<br>За най-добър звук, моля изпотовайте слушалия<br>марофон<br>Кажете нещо на микрофона. Трябва да се викр<br>викра - опитайте с друг микрофон | 2<br>ал промяна в сигнала. Ако не се | There<br>Bridge<br>session<br>of you,<br>of you,<br>o | In the association nor recognized relationship with any third party web sites<br>to this service. Indexands this service cable using duality and openity, your<br>real and restordings can be accessible for anyone, anyotime.<br>I any service of the service cable of the service of the service of the<br>try or a managed and scalable lighthwithout methods where and<br>truther enable system to scalable for motion of concurrent escalarios beyond the<br>fixer of a managed and scalable lighthwithout methods who date<br>fixer of a managed bighthwithout mixer. Our heating also provided who date<br>is you can then upload to YouTube or view on mobile devices.<br>Using and more information, please <u>contact</u> , as directly. |
| interer angen . B                                                                               | Click to make here indexen<br>presenter.<br>Click to mute/unmute this user's microphor | If you need help with audio, watch Setting up As                                                                                                    | Kanpoleak roceprining                | *                                                                                                    |                                                                                                    |
|                                                                                                 | 3 E                                                                                    | de 35 🖝                                                                                                    |                                      | ÷                                                                                                    | Язирали                                                                                                    |
| (c) 2013 Right-selluttan Inc. (build 270) - For more informat                                   | ner vert <u>http://www.healthorbutters.org</u>                                         |                                                                                                    |                                      |                                                                                                    | Butsarian • Ctanganpres surreg •                                                                                                    |
| 🛋 bbb2_logo.png 👘 🗋 img (1).php                                                                 | • 🗋 img.php •                                                                          |                                                                                                    |                                      |                                                                                                    | Показване на всички изтеглени файлове                                                                                                    |

От ляво (в *синьо*) ще виждате всички участници, в средата (*в жълто*) ще виждате лекциите, които може да качвате по време на консултацията, а от дясно (*с червено*) е чат връзката.

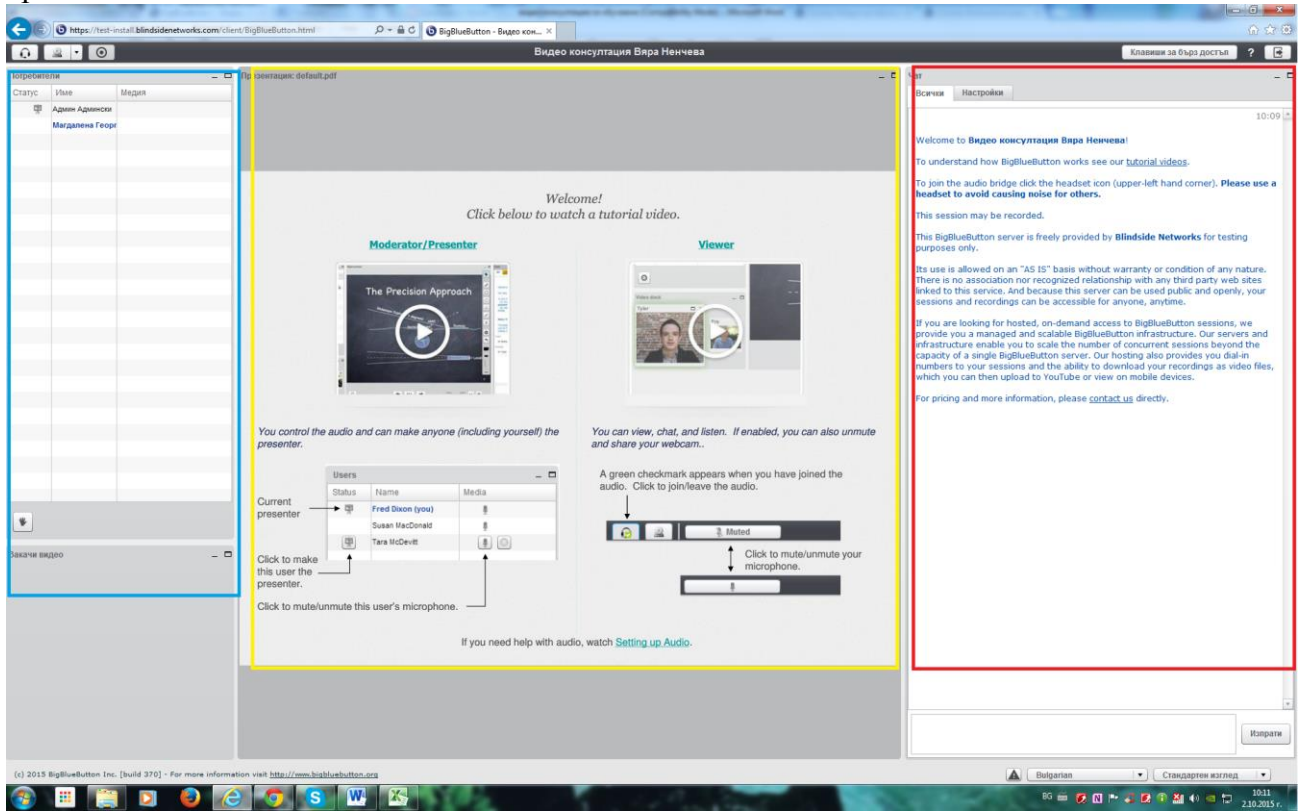

Лекция може да качите от долна част на сайта, с бутона за добавяне на презентация

| 🕐 (В непрочетени) - АБВ п 🛪 🗿 BigBlueButton - Видео ко         | × C Dashboard - Home × 1 A KOHTAKT   Lewrup 30 × 1 Hos Guarapeour yoursepor × 1 Facebook | ×                    |                                                                                                    |
|----------------------------------------------------------------|------------------------------------------------------------------------------------------|----------------------|----------------------------------------------------------------------------------------------------|
| ← → C 🎍 https://test-install.blindsidenetworks                 | s.com/client/BigBlueButton.html                                                          |                      | 56 ☆ 🚍                                                                                                    |
| III Приложения 💣 PDF to Word Conve 🛄 https://dashboard         | dz. 🗋 Нов раздел                                                                         |                      | 🗀 Други отметки                                                                                                    |
| Q 2 · Q                                                        | Видео консултация София                                                                  |                      | Клавиши за бърз достъл 💡 💽                                                                                                    |
| Потребители _ 🗖 Пре                                            | taewraции: defaull.pdf                                                                   | - 0                  | 4ar _ 🗆                                                                                                    |
| Статус Име Медия                                               |                                                                                          |                      | Всички Настройки                                                                                                    |
| Ф Админ Админски (Вие)                                         |                                                                                          |                      | 13:39 *                                                                                                    |
|                                                                |                                                                                          |                      | Welcome to Видео консултация София!                                                                                                    |
|                                                                |                                                                                          |                      | To understand how BioBlueButton works see our tutorial videos.                                                                                                    |
|                                                                |                                                                                          |                      | To join the audio bridge click the headset icon (upper-left hand corner). Please use a                                                                                                    |
|                                                                |                                                                                          |                      | neadset to avoid causing noise for others.                                                                                                    |
|                                                                |                                                                                          |                      | This session may be recorded. This BinBlueButton server is freely provided by Blindside Networks for testing                                                                                                    |
|                                                                |                                                                                          |                      | purposes only.                                                                                                    |
|                                                                |                                                                                          |                      | Its use is allowed on an "AS IS" basis without warranty or condition of any nature.<br>There is no association nor recognized relationship with any third party web sites<br>linked to this service. And because this server can be used public and openly, your |
|                                                                |                                                                                          |                      | sessions and recordings can be accessible for anyone, anytime. If you are looking for hosted, on-demand access to BigBlueButton sessions, we                                                                                                    |
|                                                                |                                                                                          |                      | provide you a managed and scalable BigBlueButton infrastructure. Our servers and<br>infrastructure enable you to scale the number of concurrent sessions beyond the<br>capacity of a single BigBlueButton server. Our hosting also provides you dial-in          |
|                                                                |                                                                                          |                      | numbers to your sessions and the ability to download your recordings as video files,<br>which you can then upload to YouTube or view on mobile devices.                                                                                                    |
|                                                                |                                                                                          |                      | For pricing and more information, please <u>contact us</u> directly.                                                                                                    |
|                                                                |                                                                                          | •                    |                                                                                                    |
|                                                                |                                                                                          |                      |                                                                                                    |
|                                                                |                                                                                          |                      |                                                                                                    |
| * 0                                                            |                                                                                          |                      |                                                                                                    |
| Закачи видео 💶 🗖                                               |                                                                                          |                      |                                                                                                    |
|                                                                |                                                                                          |                      |                                                                                                    |
|                                                                |                                                                                          |                      |                                                                                                    |
|                                                                | (black alide for use as a whiteheard)                                                    |                      |                                                                                                    |
|                                                                | (blank silde for use as a whiteboard)                                                    |                      |                                                                                                    |
|                                                                |                                                                                          |                      |                                                                                                    |
|                                                                |                                                                                          |                      | *                                                                                                    |
|                                                                |                                                                                          |                      | Homony                                                                                                    |
|                                                                | 2 E 🔶 25 🔿                                                                               | 100% 400% + <b>•</b> | каром                                                                                                    |
| (c) 2015 BigBlueButton Inc. [build 370] - For more information | http://www.bigbluebutton.org                                                             |                      | Bulgarian 🔹 Стандартен изглед 💌                                                                                                    |
| 🚳 🗉 🥘 🖸 🥝                                                      | S 🔊 W                                                                                    | Saure St. State      | 83 🚔 🗭 🕅 🏞 🎜 🗭 🎇 40 😑 🗁 210.2015 r.                                                                                                    |

## След като сте кликнали върху него ще видите:

| 🕜 🖸 (D wenpowerewu) - A5B n 🛪 🖉 🚯 BigBlueButton - Bøgeo 🕫 🗙 🚺 Dashboard - Home                      | 🗴 🗶 👔 3A KOHTAKT   Център за 🗴 🕲 Нов български универс. 🗴 🚺 Facebook 🛛 🗶 🛄                                                                     |                                                                                                    |
|----------------------------------------------------------------------------------------------------|----------------------------------------------------------------------------------------------------|----------------------------------------------------------------------------------------------------|
| ← → C & https://test-install.blindsidenetworks.com/client/BigBlueB                                  | utton.html                                                                                                    | 8 ☆ =                                                                                                    |
| 🔢 Приложения 🍯 PDF to Word Conve 🚺 https://dashboard.z 🗋 Нов раздел                                 |                                                                                                    | 🛄 Други отметки                                                                                                    |
|                                                                                                    | Видео консултация София                                                                                                    | Кланини за бърз достъя 🧧 🕢                                                                                                    |
| Rospedierenia                                                                                       |                                                                                                    | D Har _ C                                                                                                    |
| Cranyo Here Megan                                                                                   |                                                                                                    | Boavour Hactpolius                                                                                                    |
| Ф Аднин Аднински (Вих)                                                                              |                                                                                                    |                                                                                                    |
|                                                                                                    | () <u></u> }/                                                                                                    | Welcome to Bageo assocyntages Coderal                                                                                                    |
|                                                                                                    |                                                                                                    | To understand how BioBlueButton works see our tutorial videos.                                                                                                    |
|                                                                                                    | Добавете файлове към презентацията<br>не ге посочни файл (bdopre файл) ( Ensiste<br>Кене документ. За кай-добър резултат кане вор формат (PD7) | <ul> <li>To in the audio incident class the headed tool (upper-left hand corner), Please are a header to avoid caseling noise for extens.</li> <li>This season may be recorded.</li> <li>This season may be recorded.</li> <li>This lighthaduction server is freely provided by <b>Billadide Networks</b> for testing provide only any server is the season may be recorded.</li> <li>This is allowed on an "AB IS" basis without warranty or condition of any nature. There is no association nor recognized relationship with and party web stress the basis to beyond provided by an ananaged and scalable Billushibiton infrastructure. One service and recordings can be assessible for any one constant seasons and recording and and scalable Billushibiton infrastructure. Our service and infrastructure by our seasons and the ability to download your recording as wides Nex, with high and the ability to download your recording as wides Nex, with high and the ability to download your recording as wides Nex.</li> <li>For pricing and more information, please <u>contact seasons</u> and the seasons.</li> </ul> |
| 9 0<br>Janera ingen – 0                                                                             | (Taxon)                                                                                                    |                                                                                                    |
| 10 2013 Biplicadorino (m. (Jord 211) - for may information one (m. (Jord 211) - for may information |                                                                                                    | Response + Cranageres acrong +                                                                                                    |

Сега трябва да добавите файл с бутона "Изберете файл", който да прикачите от Вашия компютър

| 🕐 (D непрочетени) - A5B n 🛪 💽 BigBlueButton - Biy         | qeo xo 🗴 🔰 Dashboard - Home 🛛 🗴 🏹 3A        | KOHTAKT   Lewrsp 30 × V 🕑 Hos былгарски универс 🛪 🖓 😭 Facebook 🛛 🗙 🦲                                                                                                    |                                                                                                    |
|-----------------------------------------------------------|---------------------------------------------|----------------------------------------------------------------------------------------------------|----------------------------------------------------------------------------------------------------|
| ← → C 🏻 🌡 https://test-install.blindsidenet               | works.com/client/BigBlueButton.html         |                                                                                                    | 6 会 三                                                                                                    |
| III Приложения 💕 PDF to Word Conve 🚺 https://da           | shboard.z 🗋 Hoe paagen                      |                                                                                                    | 🛅 Други отметки                                                                                                    |
|                                                           |                                             | Видео консултация София                                                                                                    | Клавнин за бърздостъв 🤉 💽                                                                                                    |
| Botpediatente                                             | Rpesowengen: default.pdf                    | - 0                                                                                                    | Nat - D<br>Borna Hattpolita<br>13:59 2                                                                                                    |
| Deres inges                                               |                                             | Image: Sector sector sector | Working to Bages exercises and be able to the series of the series of the series being which the headest is no (topo-left which denotes). This essent may be received. This is also being which the headest is no (topo-left hand correct). Please we essent also being which the headest be the series of the series of t |
|                                                           | GE                                          | 40 25 00 UN UN 0                                                                                                    | Hanpane                                                                                                    |
| (c) 2013 BigBloothermon Lto. (hold 270) - Far many inform | atus out <u>http://www.hubleshefter.aca</u> |                                                                                                    | Bulgariae (*) Crangapter surrag (*)                                                                                                    |
| 🚳 🗉 📳 🖸 🙆                                                 | 3 🔕 🚹 🐘                                     | No.                                                                                                    | 85 🗰 🗭 🕅 🏞 🖉 🖓 🏜 👀 🖷 🗁 1418                                                                                                    |

## Финализирате качването на файла с бутона "Качване"

| (D непрочетени) - АБВ п 🛪 🗿 BigBlueButton - Вид           | eo ĸ 🗙 🖸 Dashboard - Home        | ж 👔 ЗА КОНТАКТ   Център 🚁 🗶 Нов български универся 🛪 🚺 Facebook                                                                                                    | *                                               |                                                                                                    |
|-----------------------------------------------------------|----------------------------------|----------------------------------------------------------------------------------------------------|-------------------------------------------------|----------------------------------------------------------------------------------------------------|
| ← → C 🏻 🌡 https://test-install.blindsidenetv              | works.com/client/BigBlueButt     | on.html                                                                                                    |                                                 | 6 ☆ E                                                                                                    |
| 🎬 Приложения 🍵 PDF to Word Conve 🚺 https://das            | hboardz 🗋 Hos pasges             |                                                                                                    |                                                 | 🛅 Други отметк                                                                                                    |
| 🖬 🕡 💻 • 💿                                                 |                                  | Видео консултация София                                                                                                    |                                                 | Клазинан за бърз достъл 📍 🗃                                                                                                    |
| Craryc Phen Meger                                         | Rpejowiayas: default.pdf         |                                                                                                    |                                                 | C Har                                                                                                    |
|                                                           |                                  | Добавете файлове към презентацията<br>Office viewsamp dot Шопрото<br>Мале данумент. За кай зайбир рекултат каке ваке фере<br>област и президения и президения и президения и президения и президения и президения и президения и президения<br>област и президения и президения и президения и президения и президения и президения и президения и президения и<br>(blanck slide for use as a whiteboard) | aka ( Kostaare<br>er (PDF)<br>Rissans<br>Offiaa | Unstantiated in the lange assocyaration codes:         Unstantiated the lingibility intervention is one out statistic indicates:         To understant the lingibility intervention is one out statistic indicates:         To understant the lingibility intervention is one out statistic indicates:         To understant the lingibility intervention is one out statistic indicates:         The sense is an advection nerveni is newly provided by all indicate intervention of any nature.         The sense is an advection nerveni is newly provided by all indicate intervention of any nature.         The sense is an advection nerveni is newly provided by all indicate intervention of any nature.         The sense is an advection nerveni is newly provided by all indicate intervention of any nature.         The sense is an advection nerveni nerveni is newly provided by all indicate intervention of any nature.         The sense is an advection nerveni nerveni is newly provided by all indicates intervention of any nature.         The sense is an advection nerveni nerveni is newly provided by all indicates intervention of any nature.         The sense is an advection nerveni nerveni is newly provided by all indicates intervening and the all indicates intervening and the all is all indicates intervening and the all is nervening is all indicates intervening is and the all indicates intervening devection.         The princip and more information, please contact indicates intervening is all indicates intervening devection.         The princip and more information, please contact indinvening |
|                                                           | GE                               | <b>4</b> 25 <b>4</b>                                                                                                    | 10% -00% ++                                     | Ringativ                                                                                                    |
|                                                           |                                  |                                                                                                    |                                                 |                                                                                                    |
| (1) 2013 Replication Inc. (build 270) - Far more informa- | tee est http://www.bubbakattan.e |                                                                                                    |                                                 | Bulgarise (*) Crangagree surneg (*)                                                                                                    |
|                                                           |                                  | W I I I I I I I I I I I I I I I I I I I                                                                                                    |                                                 | 93 📾 💋 🔃 🕶 🖉 🚯 🕶 🖉 🕪 📾 😭 💶 14-22                                                                                                    |

След като сте качили файл, по който да преподавате на консултацията, може да ползвате менюто с инструменти

| 🕐 🖸 (D wenpowerews) - ABB n 🛛 🗙 🗿 BigBlueButton - E      | #deo xo 🗙 🚺 Dashboard - Home 🛛 🛪 KOHTAK          | Т   Център за 🛪 💙 🕒 Нов български универс- 🛪 🗎 🖬 Facebook | ×             |                                                                                                    |
|----------------------------------------------------------|--------------------------------------------------|-----------------------------------------------------------|---------------|----------------------------------------------------------------------------------------------------|
| ← → C A https://test-install.blindsiden                  | etworks.com/client/BigBlueButton.html            |                                                           |               | 6☆ Ξ                                                                                                    |
| 11 Приложения I PDF to Word Conve 1 https://             | lashboard.z 🗋 Hoe paages                         | Вилео консклатация София                                  |               | Други отмении                                                                                                    |
|                                                          | Proceentauris, defauit, pet                      | Bugeo консултация Coфия                                   |               | transmission of the second second secon |
|                                                          |                                                  |                                                           |               |                                                                                                    |
|                                                          | RE                                               | <b>4</b> 26 <b>4</b>                                      | 100% 400% 🕶 🗗 | Изпрати                                                                                                    |
| (c) 2015 BigBlueButton Inc. [build 370] - For more infor | nation visit <u>http://www.bigbluebutton.org</u> |                                                           |               | Вијдаліал                                                                                                    |
| 🚳 🗉 📔 🖸 🔞                                                | ê 👩 🔕 🖄 😬                                        | 2                                                         | Sector States | 03 🗰 🗭 🕅 🍽 🦨 🗭 🎦 👀 🖷 😂 🕼 2.10.2015 r.                                                                                                    |

6. <u>Как да запишем видео консултация</u>?

# Записът на видео консултация е задължителен!

Записването на видео консултация става непосредствено преди да започне разговорът Ви с обучаемите. Той става с бутон запис, който се намира в лявата част на сайта.

| ← → C 🛔 https://test-install.blindside                  | networks.com/client/BigBlueButton.html      |                         |                                                                                                    | 54 G 🚍                                                                                                    |
|---------------------------------------------------------|---------------------------------------------|-------------------------|----------------------------------------------------------------------------------------------------|----------------------------------------------------------------------------------------------------|
| 🏥 Приложения 🍯 PDF to Word Conve 🖸 https:/              | //dashboard.z                               |                         |                                                                                                    | 🗀 Други отметки                                                                                                    |
|                                                         |                                             | Видео консултация София |                                                                                                    | Клавиши за бърз достъл 💡 💽                                                                                                    |
| Потребители –<br>Статус Име Медия                       | D Rpesentauper: default.pdf                 |                         | - "                                                                                                    | Nar – D<br>Boavaa Hactpoiss                                                                                                    |
| Clary inte experior<br>B Aguer Agueros (Sec             | •                                           |                         |                                                                                                    | Backwait         10:30 / 2           Welcome to Backee onecymaans Codeme!         10:30 / 2           Welcome to Backee onecymaans Codeme!         10:30 / 2           Understand how BigBlueBlutton works see our <u>flatorial laideos</u> .         10:30 / 2           The audio bridge dick the headset ion (topser-left hand corner). Please use a leadset to avaid cosins on los for others.         10:30 / 2           This BigBlueBlutton works see our <u>flatorial laideos</u> .         10:30 / 2         10:30 / 2           This session may be recorded.         10:30 / 15 / basis whitout warranty or condition of any nature. There is no association mor recorger relationsing with any third party well state laideo the service. And backate this service run be used public and operly, your sessions and recording can be accessible for anyne, anyne manged and calable filebluibton instructure. Our service and backate the service and builde to devinde your correcting as a video filebluibton server. Our hosting also provides you dashed member to your seessions and the ability to devinde your correcting as suideo filebluibton server.           For pricing and more information, please contact us directly.         For pricing and more information, please contact us directly. |
| * 0                                                     |                                             |                         |                                                                                                    |                                                                                                    |
| Janarwi Begeo –                                         |                                             |                         |                                                                                                    |                                                                                                    |
|                                                         | RE                                          | <b>4</b> 25 <b>4</b>    | 100% 400% ++ Φ                                                                                                 | Корати                                                                                                    |
| (c) 2015 BigBlueButton Inc. [build 370] - For more infi | ormation visit http://www.bigbluebutton.org |                         |                                                                                                    | Bulgarian 💌 Стандартен ноглед 💌                                                                                                    |
| 🚳 🗉 🧱 😒 📦                                               | 😂 👩 🔕 🖄 🖳                                   | e a color               | Statement of the second second second second second second second second second second second second second se | 8G 🚍 💋 🕅 🏲 🦨 🖉 🗘 🤷 😭 😫 🚺 🥶 😭 1437<br>2.10.2015 r.                                                                                                    |

Кликвате върху него и потвърждавате съобщението

| ← → C 🔒 https://test-install.blindsidenetworks.com/c                                                                                                    | lient/BigBlueButton.html                                                                                        |                         |                  | 8a 🖧 🗎                                                                                                    |
|----------------------------------------------------------------------------------------------------|----------------------------------------------------------------------------------------------------|-------------------------|------------------|----------------------------------------------------------------------------------------------------|
| Приложения 🕼 PDF to Word Conve 🖸 https://dashboard.z                                                                                                    | ] Hos pasgen                                                                                                    | Bunna sourcemum Cadum   |                  | С Други отметки                                                                                                    |
| Composition of the second second |                                                                                                    | Видее хонсултация София | - 8              | Conserve to Shapit provide      Conserve to Shapit provide      Conserve to Shapit provid |
|                                                                                                    |                                                                                                    |                         |                  | There is no association or ecographical relationships with any third party web iste-<br>lies/set to this simple. And because this source can be used builds and openini, your<br>assistion and recordings can be accessable for anyone, anythes.<br>If you are too ing for hoteld, on charman access to individuation remains, we<br>indirativitative ender you have a source of the source of the source of the<br>capacity of a single lingibulantion environment on the source because the<br>capacity of a single lingibulantion environment assistents beyond the<br>capacity of a single lingibulantion environment of the source testistents beyond the<br>capacity of a single lingibulantion environment of the source testistents beyond the<br>momber to your essens and the ability to devine day our remondings as video Ries,<br>which you can then upload to 'routible or view on mobile devices.<br>For pricing and more information, pleases <u>contact up</u> directly.                                                                                                    |
| ¥ 0                                                                                                    |                                                                                                    |                         |                  |                                                                                                    |
| Saran angan 🔔 🗖                                                                                                    |                                                                                                    |                         |                  |                                                                                                    |
|                                                                                                    |                                                                                                    |                         |                  |                                                                                                    |
| 2 8                                                                                                    | L                                                                                                    | <b>4</b> 25. <b>→</b>   | **** ** <b>+</b> | - Homparia                                                                                                    |
| (z) 2015 BigBlueButton Inc. (build 275) - For more information with $\underline{Mag}()$                                                                                                    | Commission for the second second second second second second second second second second second second second s |                         |                  | (Bulgarian +) Crangapten screeg +) 🙀                                                                                                    |
| 🚳 💷 🔄 🖸 🎒                                                                                                    | S 🔊 🖤 🧭                                                                                                    |                         | 100 C            | 86 🚔 🌠 🕅 🕶 🏅 🛃 🕫 🏧 👀 🖘 1438                                                                                                    |

След като приключи консултацията натискате отново същият бутон и потвърждавате приключването на записа.

| C inttps://test-instail.blindsidenetworks.com/client/bigBlueb                                | nton.ntm) たっとう たっとう たっとう たっとう たっとう たっとう たっとう たっとう                                                                                                    |
|----------------------------------------------------------------------------------------------|----------------------------------------------------------------------------------------------------|
| III Приложения 🕼 PDF to Workcome 🖸 https://dashboard.z 🗋 Нов раздел                          | 🖸 Други отмети                                                                                                    |
|                                                                                              | (Записва се) Видео консултация София Клавеван за бъра достъя ? 💽                                                                                                    |
| Потребители _ Презентация: default.pdf                                                       | _ 🗆 Mar 🖸                                                                                                    |
| Cratyc Mague Megue                                                                           | Всечка Настройка                                                                                                    |
|                                                                                              | Iterva       Iterpoint         13.29       1         Veloces to Begre searcyrrases Codesi       1         To understand how BigBlueBlutton works see on Iterative budges.       To join the audo bridge dick the headset icon (upper-left hand corner). Please use a headset to avoid cassing noise for others.       This season may be recorded.         This BigBlueBlutton server is feely provided by Bladsde Networks for testing puppees only.       This season may be recorded.       This BigBlueBlutton server is feely provided by Bladsde Networks for testing puppees only.         This BigBlueBlutton server is feely forbided by Bladsde Networks for testing puppees only.       The use is allowed on an "A515" basis setbod warranky or condition day nature.         Three senses and be accessible for anyone, anythme.       Three senses and the cording is on be accessible for anyone, anythme.         Jy ware holdshufton for hother, of one best on best on the sense is been beyond the copacity of a single BigBlueBlutton sensions, we provide you annapped and castable BigBlueBlutton infrastructure. Our servers and material beyond to acid the number of concurrent session beyond the copacity of a single BigBlueBlutton sension, we avoid the upped of vide on view on metable on the section of view on metable on the section of view on metable on the section of view on metable devices.         For princing and more information, please contact us directly. |
|                                                                                              |                                                                                                    |
| RE                                                                                           |                                                                                                    |
| (c) 2015 BigBlueButton Inc. [build 370] - For more information visit http://www.bigbluebutto | Bulgarian IV Crackappres sorreg IV 📦                                                                                                    |
| 🔞 🗏 📔 🖸 🙆 🤅 🧑 🔝 🕅                                                                            | 60 🗰 😥 🗊 🕶 😥 🕈 😫 40 or 🗂 3440                                                                                                    |

## 7. Как да видим запис от видео консултация?

Записите са достъпни след около 5 мин. от приключване на консултацията.

За да стартирате запис с видео консултация, трябва да намерите отново бутона с името си като преподавател, а те изглеждат така:

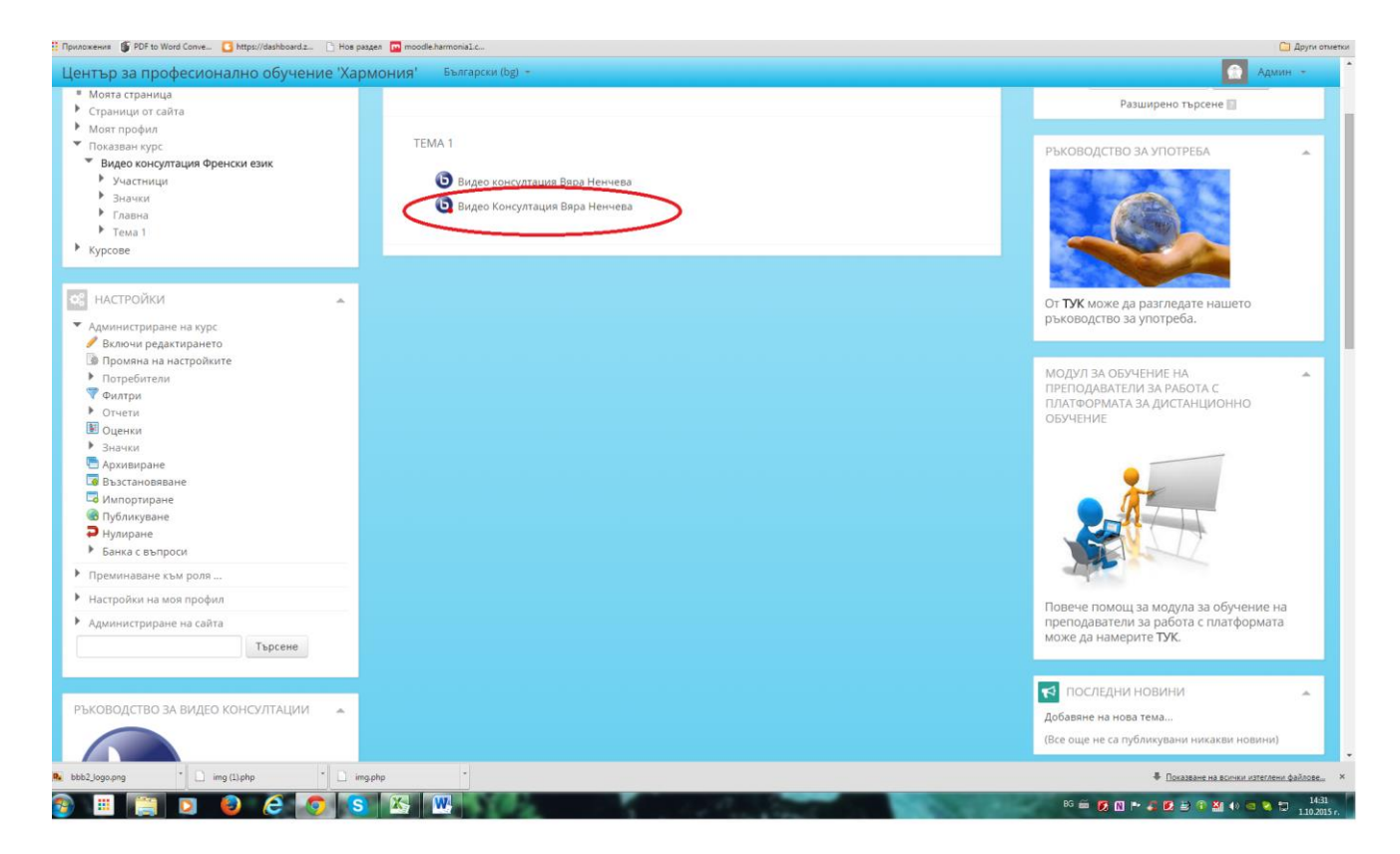

След като сте го заредили, ще видите презентациите с часа и датата на консултацията.

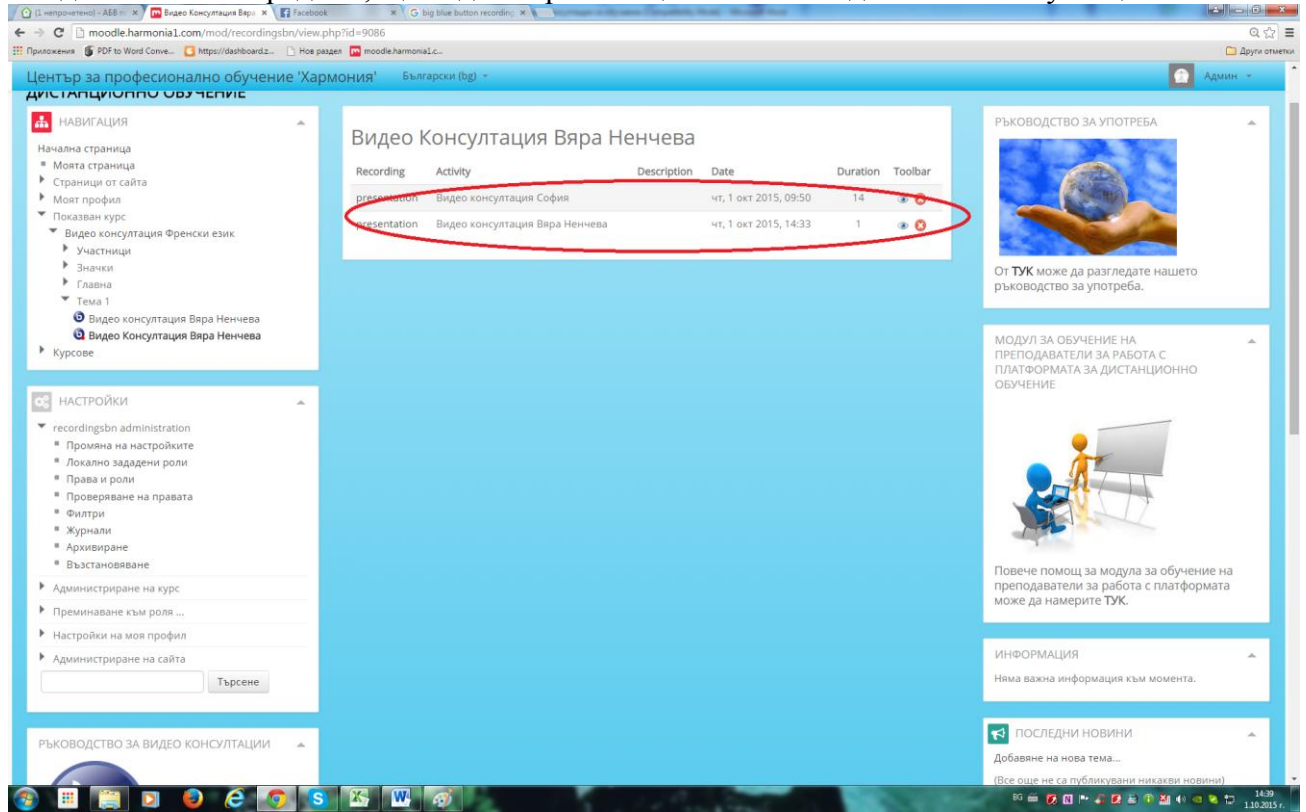

Избирате коя от всички искате да прегледате

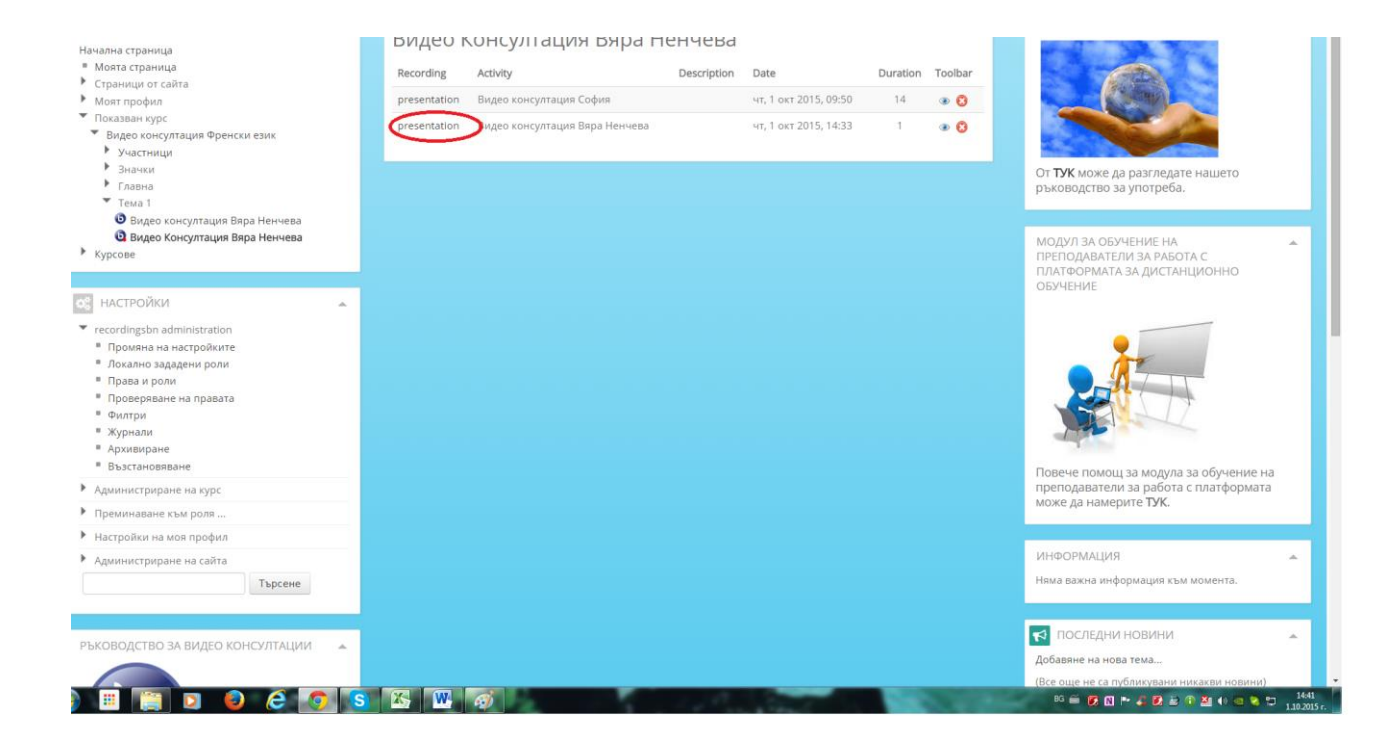

#### И след това се зарежда записът:

| (1 непрочетено) - АБВ п 🗙 🕅 Вии | део Консултация Варі 🗴 🖉 BigBlueButton Playback 🛛 🗙 😭 Fac | ebook × G big blue button recordin; ×                                 |             |
|---------------------------------|-----------------------------------------------------------|-----------------------------------------------------------------------|-------------|
| → C                             | denetworks.com/playback/presentation/0.9.0/playback.      | html?meetingId=ea446c684828254074ce8d9bd429c4f62321dd45-1443699205162 | <b>臣</b> 公  |
| pullokeens 🕛 PDF to Word Conve_ | nttps://dashboard.z. D Hos paster D moode.harmonial.      |                                                                       | Ц други отм |
|                                 |                                                           |                                                                       |             |
|                                 |                                                           |                                                                       |             |
|                                 | 00:00:00 =                                                |                                                                       |             |
|                                 |                                                           |                                                                       |             |
|                                 |                                                           |                                                                       |             |
|                                 |                                                           |                                                                       |             |
|                                 |                                                           |                                                                       |             |
|                                 |                                                           |                                                                       |             |
|                                 |                                                           |                                                                       |             |
|                                 |                                                           |                                                                       |             |
|                                 |                                                           |                                                                       |             |
|                                 |                                                           |                                                                       |             |
|                                 |                                                           |                                                                       |             |
|                                 |                                                           |                                                                       |             |
|                                 |                                                           |                                                                       |             |
|                                 |                                                           |                                                                       |             |
|                                 |                                                           |                                                                       |             |
|                                 | -                                                         |                                                                       |             |
|                                 |                                                           | 00201                                                                 |             |
|                                 |                                                           |                                                                       |             |
|                                 |                                                           |                                                                       |             |
|                                 |                                                           | Recorded with <u>BioBlueButton</u> .                                  |             |
|                                 |                                                           | One TOYING THAT OF STORE STITUTE OF her Anna recorded to              |             |
|                                 |                                                           |                                                                       |             |
|                                 |                                                           |                                                                       |             |
|                                 |                                                           |                                                                       |             |
|                                 |                                                           |                                                                       |             |
|                                 |                                                           |                                                                       |             |
|                                 |                                                           |                                                                       |             |

#### 🐵 🎟 🎇 D 🕹 🖨 💽 🖾 🕅

8. <u>Къде да видим лекциите по предметите, по които преподаваме?</u>

86 🚔 😥 🕅 🍽 🦨 🛃 🖆 🏷 🎦 40 🗠 🐄 🚺 1442

Качването на нови лекции и тестове ще се осъществява от учебен отдел. За тази цел ще трябва да избращате материалите си на e-mail - harmonia1@abv.bg.

След влизане в сайта с паролата и потребителското си име в раздел "Категории" (*в* дясната част на сайта след "Предстоящи събития") ще видите отново линка за всички категории

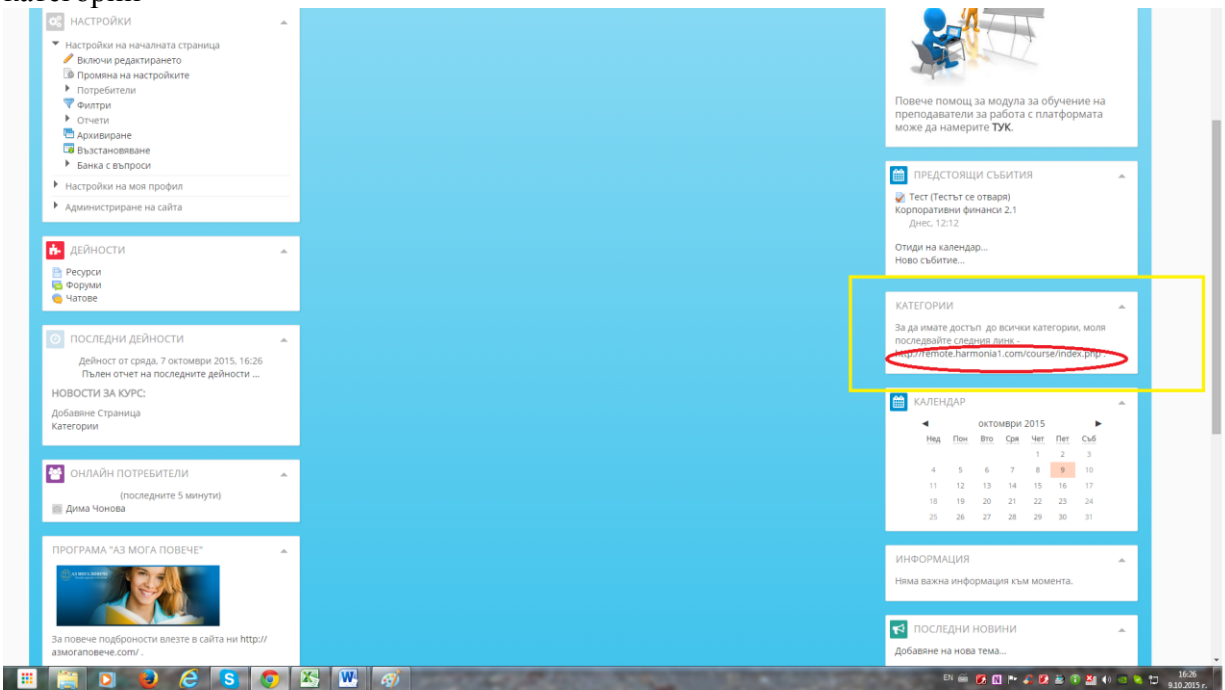

Натискате линка и ще Ви се покажат всички предлагани курсове. Намирате си, този който Ви трябва(*напр. Икономика и мениджмънт*) и кликвате върху него

| видео консултации                                                                                                    | <ul> <li>дигитална компетентност</li> </ul>                              | От ТУК може да разгледате нашето                                                                                             |
|----------------------------------------------------------------------------------------------------|--------------------------------------------------------------------------|----------------------------------------------------------------------------------------------------|
|                                                                                                    | • ЕЛЕКТРОННА ТЪРГОВИЯ                                                    | purobulcio su morpeou.                                                                                                    |
|                                                                                                    | • ПРОГРАМНО ОСИГУРЯВАНЕ                                                  | МОДУЛ ЗА ОБУЧЕНИЕ НА ПРЕПОДАВАТЕЛИ ЗА РАБОТА 🔺 .<br>С ПЛАТФОРМАТА ЗА ДИСТАНЦИОННО ОБУЧЕНИЕ                                   |
| Повече информация и инструкции може да                                                                                            | индустриални отношения                                                   |                                                                                                    |
| откриете <b>ТУК</b> І                                                                                                    | компютърна анимация                                                      |                                                                                                    |
| настройки                                                                                                    | ▶ СИСТЕМЕН ПРОГРАМИСТ                                                    |                                                                                                    |
| <ul> <li>Настройки на моя профил</li> <li>Администриране на сайта</li> </ul>                                                      | икономика и мениджмънт                                                   |                                                                                                    |
|                                                                                                    | ▶ АНГЛИЙСКИ ЕЗИК - ENGLISH FOR BULGARIANS ГРУПА 16.02.2015 И 16.04. 2015 | Повече помощ за модула за обучение на<br>преподаватели за работа с платформата                                               |
|                                                                                                    | • ОПЕРАТОР НА КОМПЮТЪР                                                   | може да намерите Тук.                                                                                                    |
|                                                                                                    | ► МАЛЪК И СРЕДЕН БИЗНЕС                                                  | КАТЕГОРИИ                                                                                                    |
| За повече подброности влезте в сайта ни http://<br>азмогаповече.com/.                                                             | ► НЕМСКИ ЕЗИК                                                            | За да имате достъп до всички категории, моля<br>последвайте следния линк -<br>http://remote.harmonia1.com/course/index.php . |
|                                                                                                    | ▶ АНГЛИЙСКИ ЕЗИК - ENGLISH FOR BULGARIANS                                |                                                                                                    |
| ЦЕНТЪР ЗА ПРОФЕСИОНАЛНО ОБУЧЕНИЕ 🔺<br>"ХАРМОНИЯ"                                                                                  | ИСПАНСКИ ЕЗИК                                                            | ИНФОРМАЦИЯ *<br>Няма важна информация към момента.                                                                           |
| XAPMOID(S                                                                                                    | компютърен график                                                        |                                                                                                    |
|                                                                                                    | <ul> <li>ОРГАНИЗАТОР НА ТУРИСТИЧЕСКА АГЕНТСКА ДЕЙНОСТ</li> </ul>         | Последни новини ▲<br>добавяне на нова тема                                                                                   |
| ці ю "хармония" предлага Качествено<br>професионално образование и обучение.Може да<br>посетите нашият сайт http://harmonia1.com. | • ФИНАНСИСТ                                                              | (Все още не са публикувани никакви новини)                                                                                   |
|                                                                                                    | • ОФИС МЕНИДЖЪР                                                          | FACEBOOK СТРАНИЦА 🔹                                                                                                    |
| ПРОФЕСИОНАЛНО ОБУЧЕНИЕ И                                                                                                    | • счетоводител                                                           | Аз мога повече - онлайн                                                                                                    |

# Отчваря Ви се "Учебна година"

| Център за професионално обучение 'Ха                                               | рмония' Български (bg) - chrome//newtab                                  | Дима т                                                                                   |
|------------------------------------------------------------------------------------|--------------------------------------------------------------------------|------------------------------------------------------------------------------------------|
|                                                                                    |                                                                          |                                                                                          |
| видео консултации                                                                  | • ДИГИТАЛНА КОМПЕТЕНТНОСТ                                                | От ТУК може да разгледате нашето                                                         |
|                                                                                    | • ЕЛЕКТРОННА ТЪРГОВИЯ                                                    | раководство за употреба.                                                                 |
|                                                                                    | ПРОГРАМНО ОСИГУРЯВАНЕ                                                    | МОДУЛ ЗА ОБУЧЕНИЕ НА ПРЕПОДАВАТЕЛИ ЗА РАБОТА 🔺<br>С ПЛАТФОРМАТА ЗА ДИСТАНЦИОННО ОБУЧЕНИЕ |
| Повече информация и инструкции може да                                             | индустриални отношения                                                   |                                                                                          |
| откриете <b>ТУК</b> !                                                              | компютърна анимация                                                      |                                                                                          |
| 📽 НАСТРОЙКИ 🔺                                                                      | ► СИСТЕМЕН ПРОГРАМИСТ                                                    |                                                                                          |
| <ul> <li>Настройки на моя профил</li> <li>Администриране на сайта</li> </ul>       | ✓ ИКОНОМИКА И МЕНИДЖМЪНТ                                                 |                                                                                          |
|                                                                                    | Учебна година 2014/2015                                                  | Повече помощ за модула за обучение на                                                    |
| ПРОГРАМА "АЗ МОГА ПОВЕЧЕ"                                                          | ▶ АНГЛИЙСКИ ЕЗИК - ENGLISH FOR BULGARIANS ГРУПА 16.02.2015 И 16.04. 2015 | преподаватели за работа с платформата<br>може да намерите ТУК.                           |
|                                                                                    | • ОПЕРАТОР НА КОМПЮТЪР                                                   | КАТЕГОРИИ -                                                                              |
| За повече подброности влезте в сайта ни http://                                    | ► МАЛЪК И СРЕДЕН БИЗНЕС                                                  | За да имате достъп до всички категории, моля последвайте следния линк -                  |
| asmoranoseve.com/.                                                                 | НЕМСКИ ЕЗИК                                                              | http://remote.harmonia1.com/course/index.php .                                           |
| ЦЕНТЪР ЗА ПРОФЕСИОНАЛНО ОБУЧЕНИЕ 🔺                                                 | ▶ АНГЛИЙСКИ EЗИК - ENGLISH FOR BULGARIANS                                | информация                                                                               |
| XARMOHOUX                                                                          | • ИСПАНСКИ ЕЗИК                                                          | Няма важна информация към момента.                                                       |
| N THE THE                                                                          | • КОМПЮТЪРЕН ГРАФИК                                                      | последни новини                                                                          |
| ЦПО "Хармония" предлага качествено<br>професионално образование и обучение.Може да | <ul> <li>ОРГАНИЗАТОР НА ТУРИСТИЧЕСКА АГЕНТСКА ДЕЙНОСТ</li> </ul>         | дооавяне на нова тема<br>(Все още не са публикувани никакви новини)                      |
| посетите нашият сайт http://harmonia1.com.                                         | > финансист                                                              | FACEBOOK СТРАНИЦА                                                                        |
| ПРОФЕСИОНАЛНО ОБУЧЕНИЕ И 🔺                                                         | • ОФИС МЕНИДЖЪР                                                          | Аз мога повече - онлайн                                                                  |
| Concentration                                                                      | CHETOROANTEA                                                             |                                                                                          |

След като натиснете бутона "Учебна година", системата ще Ви прехвърли към трите модула и от там ще намерите предмета, които Ви трябва, за да видите лекциите

| истанционно овучение                                                       |                                                                     |                    |                                                                                                    |
|----------------------------------------------------------------------------|---------------------------------------------------------------------|--------------------|----------------------------------------------------------------------------------------------------|
| навигация                                                                  |                                                                     | категории курсове: | МОДУЛ ЗА ОБУЧЕНИЕ НА КУРСИСТИ ЗА РАБОТА С                                                                                                    |
| Начална страница                                                           | Икономика и мениджмънт / Учебна година 2014/2015                    |                    | Telefore and a gric might mit des sume                                                                                                    |
| <ul> <li>Моята страница</li> </ul>                                         |                                                                     |                    | *                                                                                                    |
| <ul> <li>Страници от сайта</li> </ul>                                      | Търсене на курсове:                                                 | напред             |                                                                                                    |
| Моят профил                                                                |                                                                     |                    |                                                                                                    |
| Моите курсове                                                              |                                                                     |                    | 4000 /                                                                                                    |
| ▼ Курсове                                                                  | УЧЕБНИ ГРАФИЦИ                                                      |                    | The second second secon |
| ВИДЕО КОНСУЛТАЦИИ                                                          |                                                                     |                    |                                                                                                    |
| • Готвач                                                                   | • ОБЩА ЗАЛЪЛЖИТЕЛНА ПРОФЕСИОНАЛНА ПОЛГОТОРИА                        |                    |                                                                                                    |
| • Сервитьор-барман                                                         | r osaji si ga sin cinan o techonomini nogi orobio                   |                    | т ТУК може да разгледате нашето                                                                                                    |
| Компютърна техника и технологии                                            |                                                                     |                    | ъководство за употреба.                                                                                                    |
| <ul> <li>Недвижими имоти</li> </ul>                                        | <ul> <li>ОТРАСЛОВА ЗАДЪЛЖИТЕЛНА ПРОФЕСИОНАЛНА ПОДТОТОВКА</li> </ul> |                    |                                                                                                    |
| <ul> <li>Библиотекознание</li> </ul>                                       |                                                                     |                    |                                                                                                    |
| • Очна оптика                                                              | СПЕЦИФИЧНА ЗАДЪЛЖИТЕЛНА ПРОФЕСИОНАЛНА ПОДГОТОВКА                    |                    | ОЛУЛ ЗА ОБУЧЕНИЕ НА ПРЕПОЛАВАТЕЛИ ЗА РАБОТА                                                                                                    |
| Икономическо информационно осигуряване                                     |                                                                     |                    | ПЛАТФОРМАТА ЗА ДИСТАНЦИОННО ОБУЧЕНИЕ                                                                                                    |
| • Организация на хотелиерството                                            |                                                                     |                    |                                                                                                    |
| • Горско стопанство и дърводобив                                           |                                                                     |                    |                                                                                                    |
| Френски език                                                               |                                                                     |                    |                                                                                                    |
| Турски език                                                                |                                                                     |                    |                                                                                                    |
| Руски език                                                                 |                                                                     |                    |                                                                                                    |
| Италиански език                                                            |                                                                     |                    |                                                                                                    |
| <ul> <li>Гръцки език</li> </ul>                                            |                                                                     |                    |                                                                                                    |
| Бизнес услуги                                                              |                                                                     |                    |                                                                                                    |
| • Търговия                                                                 |                                                                     |                    |                                                                                                    |
| Финансова отчетност                                                        |                                                                     |                    |                                                                                                    |
| Индустрия                                                                  |                                                                     |                    | Повече помощ за модула за обучение на                                                                                                    |
| <ul> <li>Административно обслужване</li> </ul>                             |                                                                     |                    | преподаватели за работа с платформата                                                                                                    |
| <ul> <li>Помощник възпитател в отглеждането и<br/>възпитаването</li> </ul> |                                                                     |                    | може да намерите ТУК.                                                                                                    |
| Икономическа информатика                                                   |                                                                     |                    |                                                                                                    |
| <ul> <li>Дигитална компетентност</li> </ul>                                |                                                                     |                    | КАТЕГОРИИ                                                                                                    |
| <ul> <li>Електронна търговия</li> </ul>                                    |                                                                     |                    |                                                                                                    |
| <ul> <li>Програмно осигуряване</li> </ul>                                  |                                                                     |                    | За да имате достъп до всички категории, моля                                                                                                    |
| <ul> <li>Индустриални отношения</li> </ul>                                 |                                                                     |                    | http://remote.harmonia1.com/course/index.php                                                                                                    |
| <ul> <li>Компютърна анимация</li> </ul>                                    |                                                                     |                    | acquire constantion of connector services, php.                                                                                                    |
| • Системен програмист                                                      |                                                                     |                    |                                                                                                    |
| <ul> <li>Икономика и мениджмънт</li> </ul>                                 |                                                                     |                    | 1010000101000                                                                                                    |
| Учебна година 2014/2015                                                    |                                                                     |                    | информация                                                                                                    |

## 9. <u>Как да излезем от платформата за обучение MOODLE?</u>

Затваряте платформата отново от горния десен ъгъл. Кликвате върху името си.Разгъва се менюто. Оттам избирате "Изход"

| нтър за професионално об                                               | бучение 'Хармония'                                     | Български (bg) 👻 | 💮 Админ -                                                                                         |
|------------------------------------------------------------------------|--------------------------------------------------------|------------------|---------------------------------------------------------------------------------------------------|
| ачална страница 🕨 Курсове 🕨 Серв<br>дравословни и безопасни условия на | итьор-барман 🕨 Учебна год<br>груд 44 🕨 Тема 1 🕨 Тест 🕨 | ина 2014/2015    | <ul> <li>Моите курсове</li> <li>Разглеждане на профила</li> <li>Редактиране на профила</li> </ul> |
| ІСТАНЦИОННО ОБУЧЕНИ                                                    | E                                                      |                  | 📴 Моите частни файлове                                                                            |
| АВИГАЦИЯ В ТЕСТА                                                       | Тест                                                   |                  | 💽 Календар<br>🛃 Изход                                                                             |
| 0 11 12 13 14 15 16 17 18<br>9 20                                      | ОБОБЩЕНИЕ НА ОПИ                                       | ТА               | Точки                                                                                             |
| Започване нов преглед                                                  | 1                                                      | Отчасти верен    | 0,17                                                                                              |
|                                                                        | 2                                                      | Отчасти верен    | 0,47                                                                                              |
|                                                                        | 3                                                      | Неправилно       | 0,00                                                                                              |
|                                                                        | 4                                                      | Незавършен       |                                                                                                   |
|                                                                        | 5                                                      | Незавършен       |                                                                                                   |
|                                                                        | 6                                                      | Незавършен       |                                                                                                   |
|                                                                        | 7                                                      | Незавършен       |                                                                                                   |
|                                                                        | 8                                                      | Незавършен       |                                                                                                   |
|                                                                        | 9                                                      | Незавършен       |                                                                                                   |
|                                                                        | 10                                                     | Незавършен       |                                                                                                   |

За повече информация при проблеми:

<u>Нели Драгиева</u>- офис-мениджър

Mtel: 0889 / 865 000 Vivacom: 0878 / 475 455